## Web端如何处理船员证书无附件任务(文档)

用户登录互海通Web端,默认工作台界面,在该界面点击"船员证书-无附件"后,点击具体船员信 息右侧的"编辑"进入编辑船员证书界面,在该界面根据需要修改证书名称、签发日期、到期日期, 以及是否上传附件等信息后,点击右下角的"提交"。

## 说明:

## 当船员在船且船员证书缺少附件,"工作台-待处理任务"才会有船员证书无附件任务。

| €                                                                          | Q           |              | 工作台 (28593) | 船舶监控 发现                  |              |                       | 切换系统▼      | Q" 🔀 👳 🕶        | ⑦ 索 孙I梅 |
|----------------------------------------------------------------------------|-------------|--------------|-------------|--------------------------|--------------|-----------------------|------------|-----------------|---------|
|                                                                            | 我的待办        |              | +           |                          |              |                       |            |                 |         |
| 1、登录互海通Web端, 默认进入工作台界面, 点击 "待处理任务→船员证书-无附件"         全部 (531)       圖調 (32) |             |              |             |                          |              |                       | Ē          | 3选择 1项 🗙 全部船舶 🗸 |         |
| , rec                                                                      | 遊程 市批 (341) |              |             |                          |              |                       |            |                 |         |
| ŕ                                                                          |             | 员证书-无跗件(112) |             |                          |              |                       |            |                 |         |
|                                                                            |             |              |             |                          |              |                       |            |                 |         |
| 船员证书无附件                                                                    |             |              |             |                          |              |                       |            |                 |         |
| <u>在船证书预管(68)</u> 在岸证书预暨(44)                                               |             |              |             |                          |              |                       |            |                 |         |
|                                                                            |             |              |             |                          |              | 2、可通过船员姓名/            | 于机号快速检索 🔸  | 船员姓名/手机号        | Q === G |
| ŧ                                                                          | # 船员姓名 身份   | ND 全部在船 ▼    | 职位          | 证书名称                     | 证书编号         | 签发机构                  | 有效日期       | 剩余天数            | 操作      |
| 1                                                                          | I 李学刚 370   | 7*****3 互海1号 | 二管轮         | 高级消防培训合格证(Z<br>04)       |              | <sup>山东海事局</sup> 3、点击 | "编辑",进入船   | 员证书编辑界面         | 编辑 删除   |
| 2                                                                          | 2 张*良 371   | •••••• 自测1号  | 三副          | 精通救生艇筏和救助艇<br>培训合格证(Z02) | PGA202000615 | 上海海事局                 | 2025-03-02 | 71              | 编辑删除    |

## 船员姓名

张\*良(37112\*\*\*\*\*\*\*\*)

| 证书名称*                                   | 适任职位(来源于海事局)                               |  |  |  |  |  |  |  |
|-----------------------------------------|--------------------------------------------|--|--|--|--|--|--|--|
| 精通救生艇筏和救助艇培训合格证(Z02) ~                  | 其他(海船船员)                                   |  |  |  |  |  |  |  |
| 证书编号                                    | 签发机构                                       |  |  |  |  |  |  |  |
| PGA202000615                            | 上海海事局                                      |  |  |  |  |  |  |  |
| 签发日期 *                                  | 到期日期 * · · · · · · · · · · · · · · · · · · |  |  |  |  |  |  |  |
| 2020-03-02                              | 2025-03-02                                 |  |  |  |  |  |  |  |
| 预警天数                                    | 证书状态                                       |  |  |  |  |  |  |  |
| 60                                      | 有效                                         |  |  |  |  |  |  |  |
| 证书描述                                    |                                            |  |  |  |  |  |  |  |
| 请填写                                     |                                            |  |  |  |  |  |  |  |
|                                         |                                            |  |  |  |  |  |  |  |
| 上传                                      |                                            |  |  |  |  |  |  |  |
|                                         |                                            |  |  |  |  |  |  |  |
| $\downarrow$                            |                                            |  |  |  |  |  |  |  |
| 4、 可根据需要修改相关信息 (带*必填/必选),选择上传附件后,点击"提交" |                                            |  |  |  |  |  |  |  |
|                                         |                                            |  |  |  |  |  |  |  |
|                                         | 提交取消                                       |  |  |  |  |  |  |  |

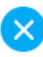